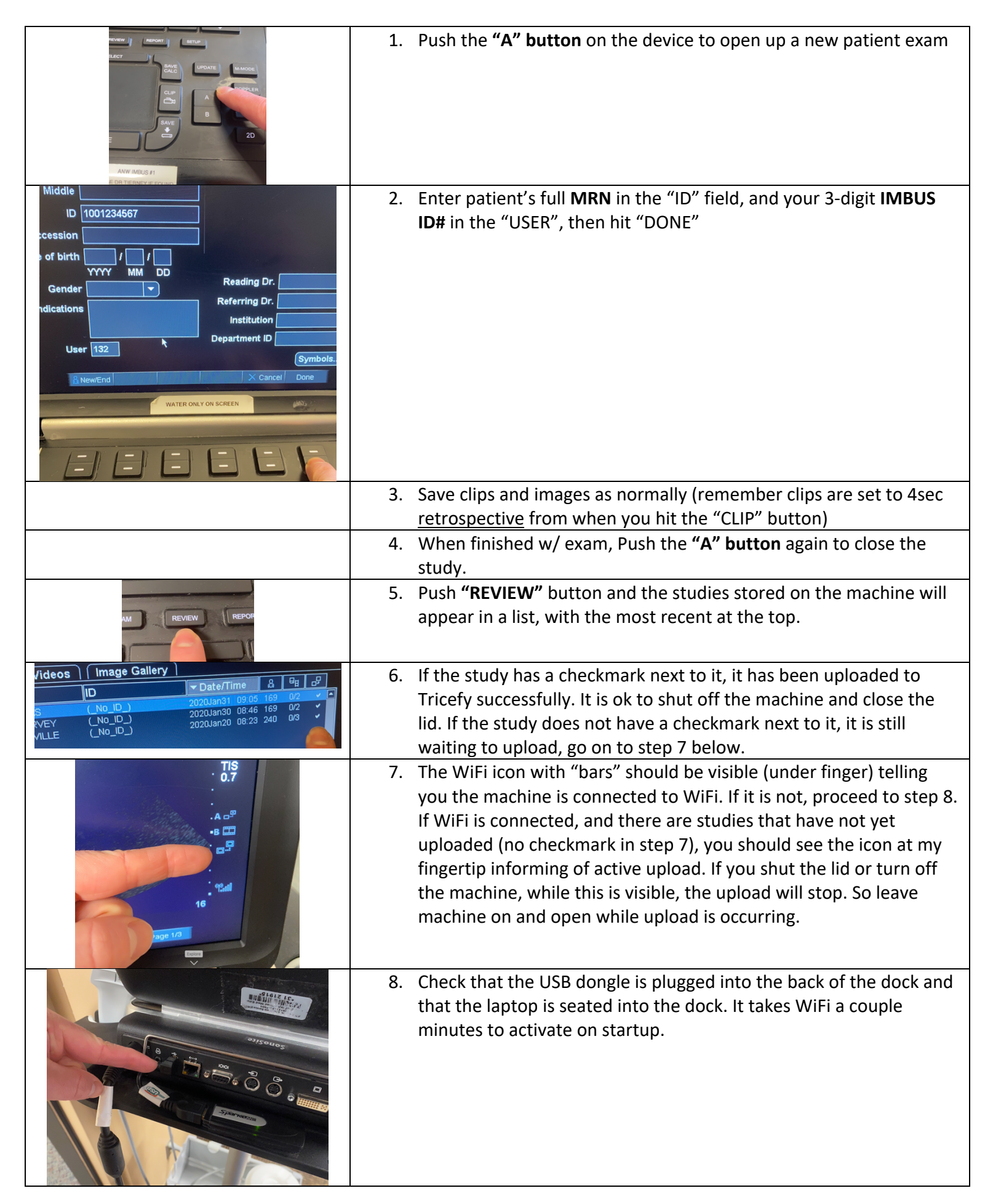

| <ul> <li>and the study if the study header in the study list and it will turn blue.</li> <li>Click the study header in the study list and it will turn blue.</li> <li>Click the study list and it will turn blue.</li> <li>Click the study list and it will turn blue.</li> <li>Click the study list and it will turn blue.</li> <li>Select "SEND TO PATIENT" (not Send to Doctor)</li> <li>Send to Doctor)</li> <li>Select "SEND TO PATIENT" (not Send to Doctor)</li> <li>Select "SEND TO PATIENT" (not Send to Doctor)</li> <li>Select "Send to Doctor)</li> <li>Select "Send</li></ul>                                                            |                                                                                                    | <ol> <li>Log into<br/><u>https://tricefy4.com</u> and<br/>find your study by looking<br/>or typing the MRN into the<br/>light blue search field at</li> </ol> |
|----------------------------------------------------------------------------------------------------|----------------------------------------------------------------------------------------------------|----------------------------------------------------------------------------------------------------|
| <ul> <li>Click the study header in the study list and it will turn blue.</li> <li>Click the study header in the study list and it will turn blue.</li> <li>Click the study header in the study list and it will turn blue.</li> <li>Click the Send To dropdown under the search bar at the top.</li> <li>Click the Send To PATIENT" (not Send to Doctor)</li> <li>Sender Sender Se</li></ul>                                                                                   |                                                                                                    | the top of the screen.                                                                                                    |
| <ul> <li>Click the send To dropdown under the search bar at the top.</li> <li>Click the send To dropdown under the search bar at the top.</li> <li>Secure the search bar at the top.</li> <li>Secure the secure the search bar at the top.</li> <li>Secure the secure the secure the search bar at the top.</li> <li>Secure the secure the secure</li></ul>                                                                                                    | Studies         Controlls         Studies         Controlls         Studies         Controlls         F         Tracefy         Q         Controlls           Studies         Full Name         Patient DDB         Study Date          Study Date          Study Dates         Performance         F         F         F         F         Tracefy         Q         Controlls                                                                                                    | <ol> <li>Click the study header in<br/>the study list and it will<br/>turn blue.</li> </ol>                                                                   |
| Image: Image:                                                                                                    | O31620-103612AM     2020-03-16 10:36 AM CD7     日 16 ≩ 10 Fennell, N (116)                                                                                                    | 3. Click the <b>Send To</b>                                                                                                    |
| <ul> <li>Select "SEND TO PATIENT" (not Send to Doctor)</li> <li>Gen in View Send to</li> <li>I and to Doctor)</li> <li>Send to Doctor)</li> <li>Send to Doctor be send to Doctor be send to be send to Doctor be send to be send to b</li></ul>                                                                                  | $\begin{array}{c} \\ \\ \\ \\ \\ \\ \\ \\ \\ \\ \\ \\ \\ \\ \\ \\ \\ \\ \\$                                                                                                    | dropdown under the search bar at the top.                                                                                                    |
| <ul> <li>Select "SEND TO PATIENT" (not Send to Doctor)</li> <li>Select as Sender between the selection of the cell phone # or email of the receiving person and then click on the thumbhails of the clips/images you want to send to them deidentified.</li> <li>Click Send to Patient button.</li> <li>It will show up in their email or on their phone with links to see the clips/images in a deidentified manner.</li> <li>The MHI cardiologists also have a generic username and password if they want to review images in the Tricefy4 system directly.</li> </ul>                                                                                                    |                                                                                                    |                                                                                                    |
| Image: Compare the set of the cell phone of the cell phone of the cell                                                                                                    | Chen In Viewer Send to Y i + Y                                                                                                    | 4. Select <b>"SEND TO PATIENT"</b><br>(not Send to Doctor)                                                                                                    |
| <ul> <li><b>b</b> Send to DUCOM Server</li> <li><b>b</b> Areadyon Task</li> <li><b>c</b> Evender, N (true)</li> <li><b>c</b> Evender, N (true)</li> <li><b>c</b></li></ul> | / Details Sonographers                                                                                                    |                                                                                                    |
| <ul> <li>Control Performent (1) (1)</li> <li>Control Performent (1)</li> <li>Control Performent (1)</li> <li>Control Perfo</li></ul>                                                                                                    | D Send to DICOM Server                                                                                                    |                                                                                                    |
| <ul> <li>Type in the cell phone # or email of the receiving person and then click on the thumbnails of the clips/images you want to send to them deidentified.</li> <li>Click Send to Patient button.</li> </ul>                                                                                                    | 16 🖬 10 Fennell, N (116)                                                                                                    |                                                                                                    |
| <ul> <li>5. Type in the cell phone # or email of the receiving person and then click on the thumbails of the clips/images you want to send to them deidentified.</li> <li>6. Click Send to Patient button.</li> </ul>                                                                                                    |                                                                                                    |                                                                                                    |
| <ul> <li>Person and then click on the thumbnails of the clips/images you want to send to them deidentified.</li> <li>Click Send to Patient button.</li> <li>The WHI cardiologists also have a generic username and password if they want to review images in the Tricefy4 system directly.</li> </ul>                                                                                                    | Send Images To Patient X                                                                                                    | 5. Type in the <b>cell phone #</b> or <b>email</b> of the receiving                                                                                           |
| <ul> <li>A light wind wind wind wind wind wind wind wind</li></ul>                                                                                                    | All     651-491-7834       Select images labeled with:                                                                                                    | person and then click on<br>the thumbnails of the                                                                                                    |
| <ul> <li>Send to them deidentified.</li> <li>Click Send to Patient button.</li> <li>Click Send to Patient button.</li> </ul>                                                                                                    | - 1 Clear All Study Images Padent Link Automation                                                                                                    | clips/images you want to                                                                                                    |
| button.<br>7. It will show up in their<br>email or on their phone<br>with links to see the<br>clips/images in a<br>deidentified manner.<br>*The MHI cardiologists also have<br>a generic username and password<br>if they want to review images in<br>the Tricefy4 system directly.                                                                                                    |                                                                                                    | send to them deidentified.<br>6. Click <b>Send to Patient</b>                                                                                                 |
| 7. It will show up in their email or on their phone with links to see the clips/images in a deidentified manner. The MHI cardiologists also have a generic username and password if they want to review images in the Tricefy4 system directly.                                                                                                    | 7         8         9         10         11         12         1           333         0         Help         Cancel         Send to Patient.                                                                                                    | button.                                                                                                    |
| <ul> <li>In the Wind show up in their show up in their show up in thei</li></ul>                                                               |                                                                                                    | 7 It will show up in their                                                                                                    |
| With links to see the clips/images in a deidentified manner.   The MHI cardiologists also have a generic username and password if they want to review images in the Tricefy4 system directly.                                                                                                    | C C C C C C C C C C C C C C C C C C C                                                                                                    | email or on their phone                                                                                                    |
| In the control of the second of the second of the secon                                                                        | Text Versage<br>forsty 11.6. All<br>MBUS has posted images, which<br>will be automatically deleted in<br>20 deter Unterefficient                                                                                                    | with links to see the<br>clips/images in a                                                                                                    |
| *The MHI cardiologists also have a generic username and password if they want to review images in the Tricefy4 system directly.                                                                                                    | so ovaja i most odkoli polete<br>code: b63c Download Image (jpg)                                                                                                    | deidentified manner.                                                                                                    |
| Download Video (mp4)   Download Video (mp4) Download Video (mp4) Download Video (mp4) Download Video (mp4) Download Video (mp4) Download Video (mp4) Download Video (mp4) Download Video (mp4) Download Video (mp4)                                                                                                    |                                                                                                    | *The MHI cardiologists also have                                                                                                    |
| Download Video (mod) Download Video (mod) Download Video (mod) Download Video (mod) Download Video (mod) Download Video (mod)                                                                                                    | •                                                                                                    | a generic username and password<br>if they want to review images in                                                                                           |
| Image: Construction of the state of the state o                                                                                            | Download Video (mp4)                                                                                                    | the Tricefy4 system directly.                                                                                                    |
|                                                                                                    | Tort Message       Image: Constraint of the state of the state of the |                                                                                                    |